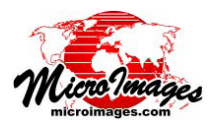

# ラスタレイヤコントロール

〈ラスタレイヤコントロール〉ウィンドウではグレース ケールラスタオブジェクト、カラーコンポジット、カラー セパレート、マルチラスタレイヤを含む全タイプのラスタ レイヤに対して様々な表示設定のコントロールを提供し ています。コントロールはタブパネルのセットの中にまと められています。 〈ラスタレイヤコントロール〉 ウィンド ウを開いた時にデフォルトで表示されるのが [オブジェク ト] タブパネルです。[オブジェクト] タブパネルには基 本的な表示設定やレイヤの「データティップ」設定のため のコントロールが含まれています。[オプション]パネル にはレイヤの透明度やスケール範囲のコントロールのほか に種々の設定があります。[凡例]パネルには表示ウィン ドウサイドバーに表示する凡例やレイアウトの凡例の設定 や構成のコントロールが設けられています。[フィルタ] パネルのコントロールを使用すると、表示画像にさまざま なフィルタを適用できます。[陰影処理]パネルのコント ロールでは、グレースケールラスタレイヤに起伏の陰影を 加える一方で、[3D]パネルの設定は、3次元鳥瞰図表示 でラスタレイヤをドレープレイヤとして使用する場合に適 用します。

表示設定を変更したら〈ラスタレイヤコントロール〉 ウィンドウを開いたまま、[適用]ボタンを押して〈表示〉 ウィンドウに変更を適用します。[OK]ボタンを押すと変 更が適用されるので、ウィンドウを閉じます。[閉じる] ボタンでは設定の変更を適用せずにウィンドウを閉じま す。

| 🖎 Raster Layer Controls - DEM_LIDARi                             |
|------------------------------------------------------------------|
| Object   Options   Legend   Filter   Shading   30                |
| elevation2.rvc / DEM_LIDARi                                      |
| Georeference NAD83 / Lancaster County (ftUS) 💌 🗷 Use Saved Model |
| Theme None V Edit                                                |
| Contrast Auto Linear 💌                                           |
| Color Palette Earth Tones 💌 Edit                                 |
| ⊥ Mask                                                           |
| -DataTip                                                         |
| Show Image Cell Value 💌                                          |
| Units feet 🔽 Decimal Places 5                                    |
| Prefix DEH_LIDAR: Suffix ft                                      |
| Scale Range Visible Unlimited to Unlimited                       |
|                                                                  |
| OK Close Apply Help                                              |

グレースケールラスタの〈ラスタレイヤコントロール〉ウィンドウの[オ ブジェクト] タブパネル

## オブジェクトパネル

[オブジェクト]パネルに現れるコントロールとその配置は、ラスタレイヤの種類によって決まります。このページにはグレースケールラスタ、カラーコンポジットラスタ、そしてマルチバンドラスタレイヤの[オブジェクト]パネルの図が表示されています。すべての場合において、パネル上部ではコントラストなどの基本的な表示設定が設けられ、パネル下部では「データティップ」コントロールが提供されています。

ファイル名 / オブジェクト名:単一ラスタオブジェクトの レイヤを表示する場合、ファイル名とオブジェクト名はパ ネル上部のフィールドに表示されます。RGB(Red-Green-Blue)やHIS(Hue-Intensity-Saturation(色相-明度-彩度))、 その他のカラーセパレートレイヤでは、各色成分のファイ ル名とオブジェクト名を表示するために個別の名前フィー ルドが設けられています。選択した3バンドの RGB 表示 をするマルチバンドラスタレイヤの場合、各色成分の名前 フィールドにはメニューボタンがあり、このメニューから その成分に割り当てられたバンドを変更することができま す (テクニカルガイド『マルチバンド画像レイヤ (Multiband Image Layers)』を参照してください)。

| 🙀 Raster Layer Controls - ortho                                  |  |  |  |  |
|------------------------------------------------------------------|--|--|--|--|
| Object Options Legend Filter 30                                  |  |  |  |  |
| parkway,rvc / ortho                                              |  |  |  |  |
| Georeference NAD83 / Lancaster County (ftUS) 💌 🗷 Use Saved Model |  |  |  |  |
| -Contrast                                                        |  |  |  |  |
| Red None 🔽                                                       |  |  |  |  |
| Green None                                                       |  |  |  |  |
| Blue None 💌                                                      |  |  |  |  |
| ☐ Mask                                                           |  |  |  |  |
| DataTip                                                          |  |  |  |  |
| ☐ Show                                                           |  |  |  |  |
| Prefix ortho: Suffix                                             |  |  |  |  |
| Scale Range Visible Unlimited to Unlimited                       |  |  |  |  |
|                                                                  |  |  |  |  |
| OK Close Apply Help                                              |  |  |  |  |

カラーコンポジットラスタレイヤの[オブジェクト]タブパネル

| 🗶 Raster Layer Controls - Near-Infrared, Red, Green (multi-band) |                        |  |  |  |
|------------------------------------------------------------------|------------------------|--|--|--|
| Object Options Legend Filter 30                                  |                        |  |  |  |
| Red                                                              |                        |  |  |  |
| ortho.rvc / Near-Infrared                                        |                        |  |  |  |
| Contrast LINEAR 💌                                                |                        |  |  |  |
| Green                                                            |                        |  |  |  |
| ortho.rvc / Red                                                  | <b>_</b>               |  |  |  |
| Contrast LINEAR                                                  |                        |  |  |  |
| Blue                                                             |                        |  |  |  |
| ortho.rvc / Green                                                |                        |  |  |  |
| Contrast LINEAR 💌                                                |                        |  |  |  |
| Georeference NAD83 / Lancaster County (ftUS                      | ;) ▼ ▼ Use Saved Model |  |  |  |
| ☐ Mask                                                           |                        |  |  |  |
| DataTip                                                          |                        |  |  |  |
| 🗷 Red Prefix Near-Infrared:                                      | Suffix                 |  |  |  |
| 🕅 Green Prefix Red:                                              | Suffix                 |  |  |  |
| 🕅 Blue Prefix Green:                                             | Suffix                 |  |  |  |
|                                                                  | OK Close Apply Help    |  |  |  |

マルチバンドラスタレイヤの[オブジェクト]タブパネル

**コントラスト**:[コントラスト]メニューはグレースケー ルラスタレイヤに対して、またカラーコンポジットやカ ラーセパレート、マルチバンドラスタレイヤの各色成分 に対して設けられています。各[コントラスト]メニュー で、そのラスタオブジェクトに保存されているコントラス トテーブルを選択して表示コントラストを改善したり、以 下の数種類の自動コントラスト方式から選択することがで

きます:「自動リニア」、「自動正規化」、「自動等頻度変換」、 「自動対数曲線」、「自動指数曲線」や「双曲線正接」。コン トラスト方式やコントラストテーブル作成の手順について は、テクニカルガイド『画像のコントラスト強調 (Image Contrast Enhancement)』に詳しく説明があります。

ジオリファレンス:[ジオリファレンス]メニューには、 表示されている1つまたは複数のラスタのジオリファレ ンスサブオブジェクトが(ある場合には)表示され、最後 に使用したジオリファレンスがデフォルトに設定されま す。多くの空間オブジェクトではジオリファレンスサブオ ブジェクトは1つだけ必要です。これは複数作成する必 要がほとんどないため、またマイクロイメージ社では複数 作成することを推奨していないためです。ラスタオブジェ クトがジオリファレンス処理されていない場合、[ジオリ ファレンス(座標付与)]メニューは「なし」に戻ります。 ジオリファレンスされたオブジェクトをジオリファレンス なしで表示したい場合にも「なし」を選択できます。しか しほかのジオリファレンスされたデータレイヤと正確に位 置を合わせて表示したい場合には、ジオリファレンスサブ オブジェクトの使用が必要になります。

デフォルト設定でオンになっている[保存したモデルを 使う]オプションを使用すると、ラスタオブジェクトのジ オリファレンスとともに保存されたキャリブレーションモ デルが適用されます。このモデルではオブジェクトの座標 を地図座標に変換するために使用する数学的変換の種類や 複雑性を設定します。このオプションがオンになっていな い場合はデフォルトのモデルが適用されます。保存したモ デルではなくデフォルトのモデルを使用すると、ほかのジ オリファレンスレイヤとレイヤの位置を合わせる際に微妙 な変更が生じることがあります。

主題(テーマ):グレースケールラスタレイヤの[主題(テーマ)]メニューを使用すると、ラスタオブジェクトに保存 されている主題図(ある場合)を適用するよう選択できま す。ラスタの主題図ではグレースケールラスタをそれぞれ に異なる色が割り当てられた離散的数値区間クラスのセッ トとして表示します。ラスタの主題図を作成するには、[主 題(テーマ)]メニューの隣にある[編集]プッシュボタン を押して〈ラスタテーママップコントロール〉ウィンドウ を開きます(テクニカルガイド『ラスタのテーママッピン グ(Raster Theme Mapping)』を参照してください)。メ

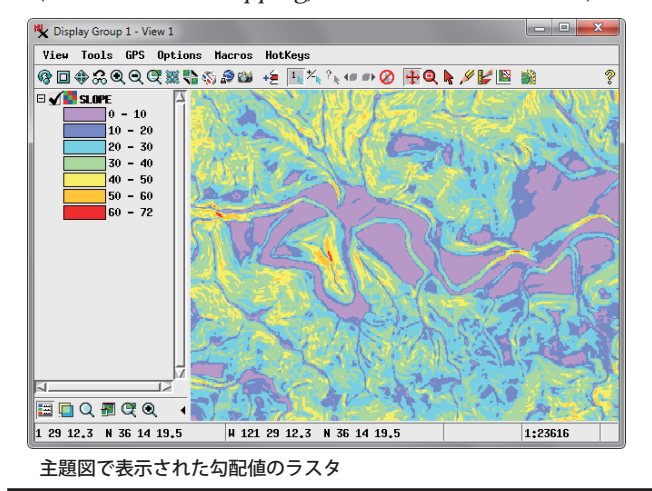

ニューから主題が選択されると[コントラスト]や[カラー パレット]コントロールは自動的に無効になります。

**カラーパレット**: グレースケールやカテゴリラスタオブ ジェクトの [カラーパレット] メニューでは、各ラスタ値 に特定の色が割り当てられたラスタを表示することができ ます。メニューからはラスタオブジェクトに保存されてい るカラーパレットのほか、「なし」や「ユーザ定義」オプショ ンを選択することができます。[ユーザ定義]を選択する と〈カラーパレットエディタ〉ウィンドウが開き、カラー パレットの選択や設計ができます。保存されたパレットを メニューで選択し、[編集] プッシュボタンを押すと編集 ができます。詳細については、テクニカルガイド『ラスタ のカラーパレットエディタ (Raster Color Palette Editor)』 を参照してください。

マスク:[マスク] コントロールを使用するとラスタレイ ヤにマスクを適用することができます。[マスク] プッシュ ボタンを押すか左側のトグルをオンにして、行と列のサイ ズが同じラスタオブジェクトをラスタレイヤとして選択し ます。マスクにはレイヤのセルの可視性を設定するバイナ リラスタ (マスク値 0= 透明、マスク値 1= 可視) やレイヤ のさまざまな透明度を設定するグレースケールオブジェク トを使えます。マスクが選択されている場合は、トグルボ タンで適用するかしないかを選択することができます。

データティップ:[データティップ] ボックスのコントロー ルを使用すると、ラスタレイヤの「データティップ」を表 示するかしないかの選択、また表示されている場合には設 定を修正することができます。非整数型のグレースケール ラスタやカラーコンポジット、またカラーセパレートやマ ルチバンドラスタレイヤの各色成分には[表示]チェック ボックスが設けられています。ラスタデータベースを保有 できる整数型のグレースケールラスタの場合、[表示]メ ニューが提供され、「画像のセル値」または「属性の選択」 を選択することができます。「属性の選択」を選択すると 〈テーブル / フィールドの選択〉ウィンドウが開くので、 データティップに表示する値としてデータベーステーブル とフィールド(ある場合)を選択します。

[前付け文字]や[後付文字]テキストフィールドを使 用すると、レイヤの「データティップ」値の前後に表示さ れるテキストを入力できます(カラーセパレートやマルチ バンドラスタレイヤの色成分に対しては個別に入力できま す)。[前付け文字]フィールドではオブジェクト名がデフォ ルト設定になっています。

ラスタのオブジェクト情報でセルの「値」型や「単位」 が設定されているグレースケールラスタレイヤでは、[表 示用単位]メニューが提供され、有効になっています。メ ニューから別の単位を選択すると、データティップのセル 値は指定された単位に変換されます。選択された単位の略 称はデフォルトで後付文字として表示されます。[小数点 以下の桁数]フィールドでは、使用する単位で値に表示さ れる小数点以下の桁数を設定します。

[可視スケール範囲]フィールドでは、データティップ

が表示される地図スケールの範囲を制限します。例えば、 表示がある縮尺以上に縮小されたらデータティップを表示 したくない場合などです。スケール範囲の詳細については、 テクニカルガイド『レイヤ、要素、グループの縮尺による 表示 (Display Layers, Elements, and Groups by Scale)』を 参照してください。

# オプションパネル

[オプション]パネルには[透明度]フィールドが設け られ、0から100%の間で値を入力してレイヤの透明度を 設定することができます。この透明度の値はマスクやカ ラーパレットで設定された透明度の上に適用されます。

| Raster Layer Controls - ortho                            |  |  |  |
|----------------------------------------------------------|--|--|--|
| Object Options Legend Filter 3D                          |  |  |  |
| Transparency 0                                           |  |  |  |
| Transparent Cells 🗷 Null 💷 Black 💷 White                 |  |  |  |
| Enlargement Method Nearest Neighbor 💌                    |  |  |  |
| □ Preferred for 1X zoon                                  |  |  |  |
| 🗆 Outline contiguous areas Interior Transparency 🗌 100 % |  |  |  |
| □ Show lines between cells when zoom                     |  |  |  |
| □ Show value labels when zoom                            |  |  |  |
| Scale Range Visible Unlimited to Unlimited               |  |  |  |
|                                                          |  |  |  |

カラーコンポジットラスタの[オプション]パネル

カラーコンポジット以外のラスタレイヤの [オプショ ン]パネルには [ヌルセルの透明化]トグルボタンが提供 されています。トグルボタンがオンの場合 (デフォルト)、 ラスタのヌルセルは表示では透明になります。カラーコン ポジットラスタレイヤには、[ヌル]、[黒]、[白]のセル を透明に設定する複数のトグルボタンが提供されています (上図を参照)。

ラスタレイヤの表示が等倍 (1X) より縮小された場合は、 格納されている低解像度のピラミッド階層が画面表示に使 用されます。[ズーム時の手法]メニューでは、現在のピ ラミッド階層のセル値が画面にリサンプリングされる方法 を設定します。選択肢には「最近隣 (ニアレストネイバー) 法」、「バイリニア」、「バイキュービック」、「バイキュービッ クシャーパー (鮮明化)」、「バイキュービックスムーザー (平滑化)」、「Lanczos 4x4(ランチョス法 4x4)」があります。 これらの手法の詳しい説明については、テクニカルガイド 『リサンプリング手法 (Resampling Methods)』を参照して ください。

複数のレイヤが表示されている場合に[等倍表示を優 先]トグルをオンにすると、[最も詳細に拡大]アイコン(ま たは数字キー「1」)を押したときにそのレイヤを、表示 をコントロールするために使用するレイヤとして設定しま す。等倍表示では各画面ピクセルが画像のセル1つに対 応しています。

[連続領域の輪郭を描く]トグルは、カラーパレットで 表示されるカテゴリラスタを使用するときに役立ちます。 このトグルをオンにすると同じラスタ値をもつ各領域の 輪郭が対応する色で描かれ、内部が透明になります。[内 部透明度]フィールドでは、内部領域の透明度の量を0~ 100%の間で設定します。これらの設定は下にあるレイヤ の地物をもつカテゴリ領域との比較をするために使われま す。

[拡大したときセルの間に線を表示する]や[拡大した ときセル値をラベル表示する]トグルを使用すると、十分 拡大したときに表示ウィンドウでセル境界線と値を(個々 に)直接表示させることができます。セルの縦横のサイズ が画面上で16ピクセルを超えると境界線が表示されます。 セルの縦横のサイズが画面上で32ピクセルを超えるとラ ベルが表示され、ラベルはセルの中に収まります。レイヤ に浮動小数点ラスタが含まれる場合、セル値ラベルに表示 される小数点以下の桁数を設定するフィールドも提供され ます。詳細については、テクニカルガイド『ラスタセルの チェック (Inspecting Raster Cells)』を参照してください。

| 152 | 128 | 105 | 123 | 149 | 167 | 182 | 192 | 195 | 188 | 179 |
|-----|-----|-----|-----|-----|-----|-----|-----|-----|-----|-----|
| 140 | 121 | 105 | 121 | 144 | 157 | 165 | 161 | 157 | 165 | 172 |
| 126 | 122 | 117 | 121 | 129 | 141 | 154 | 159 | 162 | 164 | 166 |
| 175 | 180 | 181 | 179 | 177 | 180 | 181 | 170 | 159 | 170 | 181 |
| 161 | 160 | 157 | 166 | 175 | 175 | 170 | 152 | 138 | 157 | 178 |
| 156 | 151 | 143 | 149 | 157 | 157 | 158 | 155 | 154 | 162 | 170 |
| 187 | 196 | 200 | 200 | 196 | 183 | 170 | 167 | 169 | 178 | 184 |
| 175 | 190 | 201 | 201 | 194 | 178 | 164 | 163 | 167 | 176 | 183 |
| 177 | 183 | 183 | 180 | 174 | 163 | 152 | 144 | 143 | 159 | 174 |
| 195 | 202 | 202 | 187 | 166 | 145 | 125 | 99  | 88  | 128 | 171 |
| 187 | 197 | 200 | 196 | 168 | 157 | 146 | 124 | 111 | 138 | 169 |
| 176 | 186 | 188 | 171 | 150 | 139 | 130 | 111 | 102 | 132 | 165 |

セル境界線と値ラベルが表示されたカラーコンポジットラスタレイ ヤの拡大表示

[可視スケール範囲]フィールドでは、レイヤが表示ウィンドウに表示される地図スケールの範囲を設定します。最小地図スケールの設定ではどこまで縮小して、なおレイヤが見えるかの範囲をコントロールし、最大地図スケールではレイヤが見える最大の拡大範囲をコントロールします。

[可視スケール範囲]フィールドはデフォルトで「無制 限」に設定されています。どちらかのフィールドの地図ス ケールを設定するには、完全な縮尺比(1:10000など)か 縮尺比の分母のみ(10000など)を入力します。すると地 図の縮尺比がフィールドに表示されます。地図スケールを 「無制限」にリセットするには0と入力します。詳細につ いては、テクニカルガイド『レイヤ、要素、グループの 縮尺による表示(Display Layers, Elements, and Groups by Scale)』を参照してください。

## 凡例パネル

表示処理では表示ウィンドウのサイドバーやレイアウ トのマルチオブジェクトの凡例に表示するたくさんの種類 のラスタレイヤの凡例が用意されています。[凡例]タブ パネルの[凡例タイプ]メニューを使用すると、表示する 凡例のデザインを選択できます。選択肢にはすべてのラス タレイヤに対して「なし」、「サムネイル」、「エリアサン プル」が用意されています。[サムネイル]オプションで はラスタレイヤ全体の低解像度のサムネイルが凡例サンプ ルとして表示されます。[エリアサンプル]オプションで はラスタの 64 × 64 セルのサブエリアから凡例サンプル を作成します。このオプションの[サンプル格納場所]メ ニューを使用すると、サンプルを作成するために定義済み

の9か所の位置から選択することができます。

カラーパレットをもつ単一のコンポジット以外のラス タレイヤに対しては、[カラーサンプル]や[連続的カラー スケール]、[カラースケールレンジ]オプションが用意さ れています。[カラーサンプル]オプションを使用した凡 例では各ラスタ値のカラーサンプルが表示され、このオプ ションは分類ラスタに適しています。グレースケールラス タに対する[連続的カラースケール]オプションでは、ラ ベル付きカラーバーでラスタ値を示すカラーの変化を表す のに対し、[カラースケールレンジ]

オプションではラスタ値の個々の 範囲に対し個別のカラーサンプル が表示されます。

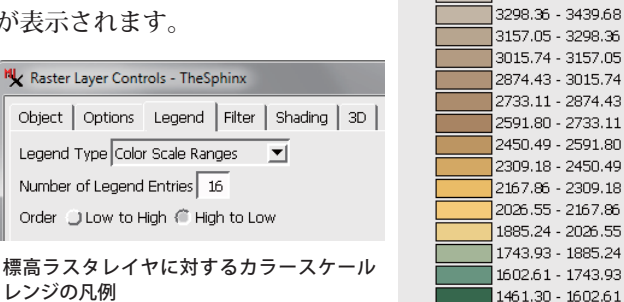

ラスタレイヤが [主題 (テーマ)] オプションを使用す る場合、デフォルトで [主題図の範囲] オプションが設定 され、テーマの各区間のカラーサンプルが表示されます。 ラスタレイヤの凡例に関する詳細については、テクニカ ルガイド『ラスタレイヤの凡例タイプ (Legend Types for Raster Layers)』を参照してください。

#### フィルタパネル

[フィルタ]パネルのコントロールを使用すると、ラス タレイヤの表示に空間フィルタを適用します。選択や設計 したフィルタは元のオブジェクトを変更せずに、現在表示 中のラスタレイヤの一部に適用されます。フィルタには 「シャープニング(鮮鋭化)」、「平滑化(ノイズ除去)」や 「エッジ検出」があります。またレーダ画像のスペックル ノイズ除去に限定して設計されたフィルタやグレーレベル 同時生起行列フィルタもあります。

| 💘 Raster Layer Controls - SPOT_PAN              |                               |  |  |  |
|-------------------------------------------------|-------------------------------|--|--|--|
| Object   Options   Legend Filter   Shading   30 |                               |  |  |  |
| 🗆 Apply Spatial Filter to Layer                 |                               |  |  |  |
| Type Sharpening                                 | 💌 Filter Volterra/Unsharp 💌 🔮 |  |  |  |
| Blending: Source % 30                           | 70 Filtered %                 |  |  |  |
| 0,003 Sharpening                                |                               |  |  |  |
| //                                              |                               |  |  |  |
| Size 3 x 3 💌 Filter Window Sł                   | nape Rectangle 💌              |  |  |  |
| 1 2 3                                           |                               |  |  |  |
| 1 -0.50 -0.50 -0.50                             |                               |  |  |  |
| 2 -0.50 5.50 -0.50                              |                               |  |  |  |
| 3 -0.30 -0.30                                   |                               |  |  |  |
|                                                 |                               |  |  |  |
|                                                 | Alci                          |  |  |  |
|                                                 | OK Close Apply Help           |  |  |  |

[タイプ]メニューでフィルタのカテゴリを選択し、 [フィルタ]メニューでそのグループから特定のフィルタ を選択します。[フィルタ]メニューの右側のアイコンの 上でマウスカーソルを置くと、選択されているフィルタの 説明とパラメータのツールティップが表示されます。ほと んどのフィルタでは、[サイズ]メニューを使用して3× 3セルから21×21セルまでの範囲の定義済みフィルタ サイズを選択できますが、[サイズ]フィールドを編集し てオリジナルのフィルタカーネルのサイズを設定すること もできます。[フィルタ窓の形状]メニューからは「四角 形」か「円」のどちらかを選択することもできます。[混 合]数値フィールドやスライダを使用すると、元の画像と フィルタされた画像をさまざまな度合で混合することがで きます。フィルタ効果のオンやオフは[レイヤに空間フィ ルタを適用]トグルボタンを使って、切り替えることがで きます。フィルタに関する詳細については、テクニカル ガイド『画像のインライン・フィルタ (Inline Filtering of Images)』を参照してください。

#### 陰影処理パネル

3580.99 - 3722.30

3439.68 - 3580.99

コンポジットではない単一ラスタレイヤの〈ラスタレ イヤコントロール〉ウィンドウには、起伏の陰影をもつレ イヤを表示するために使われる[陰影処理]タブパネルが あります。このオプションでは、特定の方向から光が照ら された3次元の地表面としてレイヤがレンダリングされ ます。起伏の陰影の効果は[陰影図(レリーフシェーディ ング)]トグルボタンにより、オンとオフを切り替えるこ とができます。

陰影効果のための 仮想照明光源の方向 は[方位]と[標高] フィールドの値で指 定されます。[方位] は北から時計回りで 測定された 0~360 度のコンパス方位で す。[標高]値は水 平位置より高い0~ 90度の範囲の照明 光源の仰角です。照 明の方位を修正する と、レイヤで異なる 向きをした地物を 強調することができ ます。仰角を小さく すると照明光源とは 反対を向いた斜面へ の陰影効果が増すた め、コントラストが 上がります。

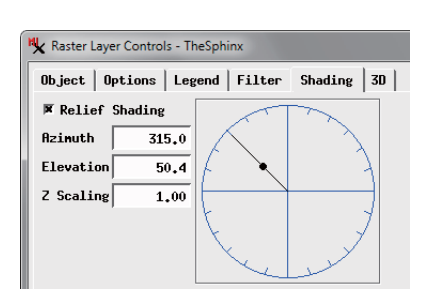

標高ラスタレイヤの [起伏の陰影]設定とその結果

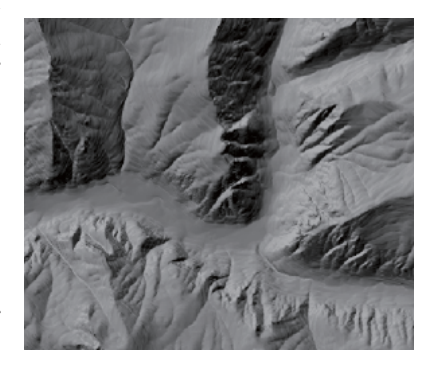

[陰影処理]パネルのグラフィックコントロールを使用 して、これらの値を変更することもできます。半径の線を グラフィックの円に沿ってドラッグすると[方位]値を設 定できます。黒い点を半径の線に沿って内側か外側に動か すと仰角を変更できます。陰影グラフィックで変更すると [方位]と[標高]フィールドに表示された値は即座に更新 されます。

[Z スケール] フィールドの値 (デフォルトは 1.0) は、 陰影が計算されると適用されるラスタセル値への乗数で す。[Z スケール] 値を大きくすると、地形の起伏が誇張さ れるためコントラストが上がります。

陰影オプションは通常、標高ラスタオブジェクトや連 続的な地表面として表現されるその他の種類の値をもつオ ブジェクトで使われます。これらのラスタオブジェクトは 地形レイヤとしても使われ、連続的カラーのグラデーショ ン、起伏の陰影、また両方のコンビネーションをもつレイ ヤを表示するオプションが提供されています(詳細につい ては、テクニカルガイド『地形レイヤの視覚化(Visualizing Terrain Layers)』を参照してください)。

#### 3 次元パネル

[3 次元] パネルのコントロールでは、ラスタレイヤを3 次元鳥瞰図表示でドレープレイヤとして使用する場合の表 示オプションを設定します。[Zオフセット] フィールドの 値は、3 次元形状の定義のために使われる地形表面に対し て鳥瞰図表示を上(正の値)か下(負の値)に向かって動 かします。ラスタのドレープレイヤが複数ある場合は、そ れぞれのレイヤに対してそれぞれ[Zオフセット] 値を設 定すると、比較のために地形上のさまざまな高さで各レイ ヤのレンダリングを「浮かせる」ことができます。[地形 レイヤを無視(平坦にレンダリング)]トグルボタンをオ ンにするとレイヤの平坦な鳥瞰図表示を作成します。この オプションは異なる[Zオフセット]を持つさまざまなう スタドレープレイヤで特殊表示される場合に効果的に使用 されます。

[ワイヤフレームの色]ボタンを押すと、鳥瞰図表示ウィンドウが「ワイヤフレーム」モードのときにレイヤのメッシュをレンダリングするために使用する色を選択します。

[台座を表示]や[フェンスを表示]トグルボタンの両 方またはいずれか一方をオンにすると、鳥瞰図表示機能 を高める特殊なグラフィック要素を追加することができ ます。垂直でカーテン状の要素がラスタレイヤの境界(透 明セルを除く)に沿って描かれます。台座は地形表面から [ベースの標高]フィールドに設定された標高まで下に向 かって垂直に描かれます。フェンスは地形表面から指定さ れた [最高地点] まで上に向かって垂直に描かれます。そ れぞれの要素に対してカラーボタンが設けられ、要素の色 とオプションで部分的な透明度を選択することができま す。詳細については、テクニカルガイド『3 次元表示の台 座とフェンス (Pedestal and Fence in 3D Views)』を参照 してください。

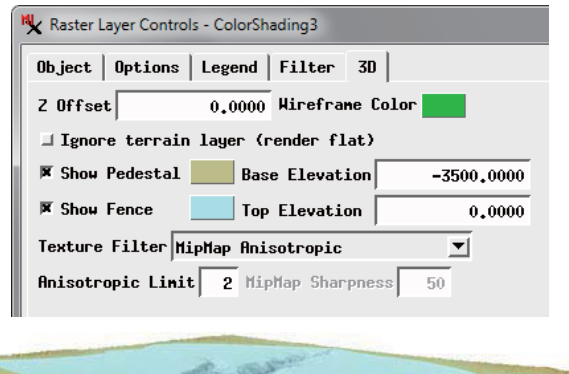

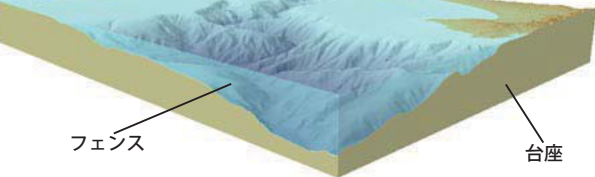

ラスタレイヤの鳥瞰図表示では、前景のセルは拡大さ れますが背景のセルはサイズが縮小されるため、たくさん のラスタセルが各画面ピクセルに投影されます。ラスタレ イヤはテクスチャフィルタを使用すると、鳥瞰図表示で背 景のセルを効率的に処理しながら前景ではスムーズにレン ダリングされます。[テクスチャフィルタ]メニューには 以下のオプションがあります:デフォルトの「ミップマッ プアニソトロピック (MipMap Anisotropic)」、「最近隣 (ニ アレストネイバー) 法」、「バイリニア」、「アッパーミッ プマップ最近隣法 (Upper MipMap Nearest Neighbor)」、 「ローワミップマップ (MipMap) バイリニア」、「ミップ マップ トリリニア (MipMap Trilinear)」。これら鳥瞰図テ クスチャフィルタについては、テクニカルガイド『3D レ ンダリング用テクスチャフィルタ (Texture Filters for 3D Rendering)』に詳しく説明があります。

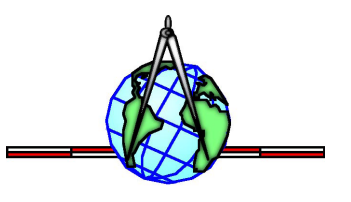